**ISC** INSTITUTO SUPERIOR DE LA CARRERA

> Carrera de la Administración Pública Carrera de Enfermería Especialidades Técnicas

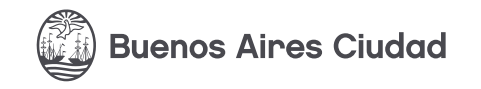

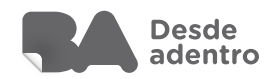

Carrera de la Administración Pública y Carrera de Enfermería y Especialidades Técnicas RESOLUCIÓN N° 2671/MHGC/17

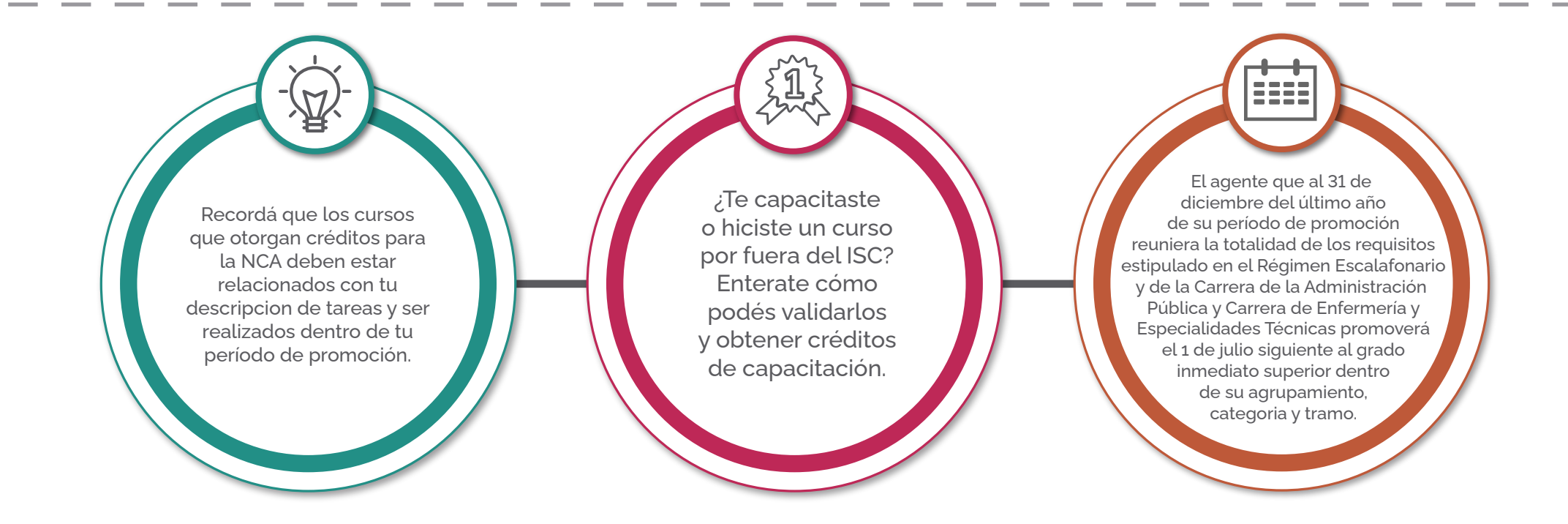

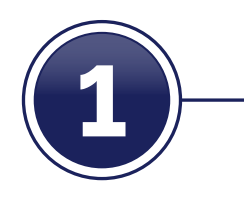

PRIMERO vas a seleccionar la documentación que deberás adjuntar a tu expediente "Clickeá sobre los botones para saber cuál es" En caso de duda, consultá con tu área de Recursos Humanos

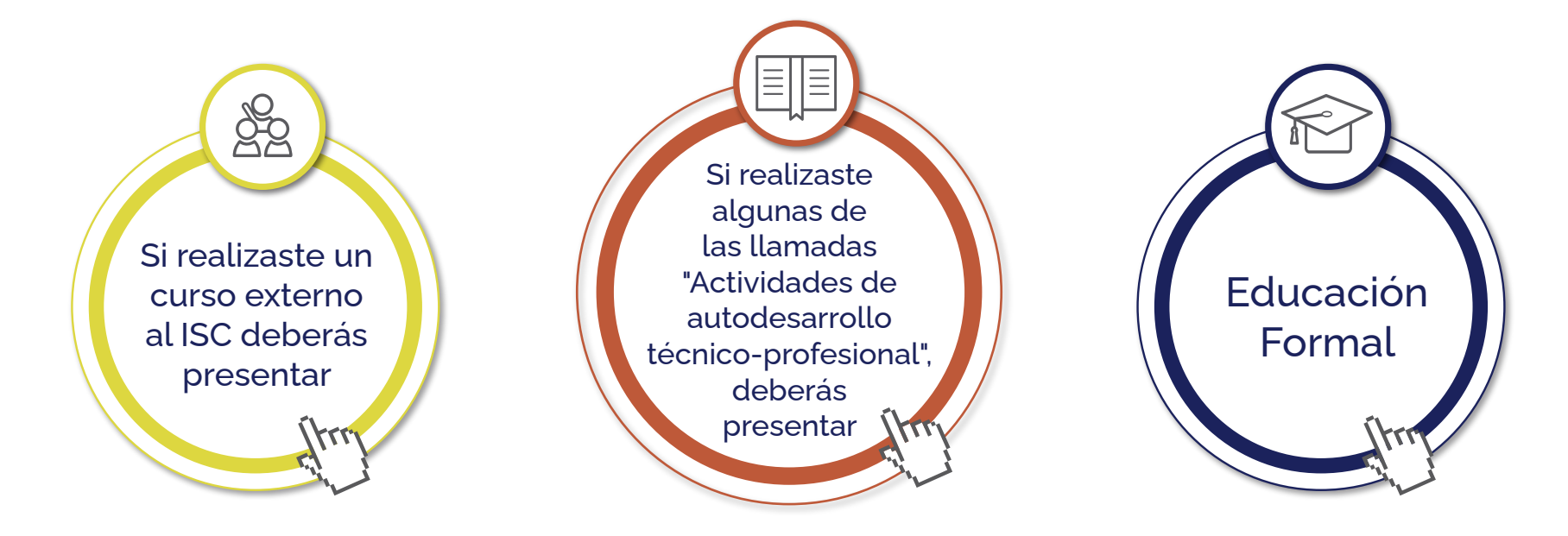

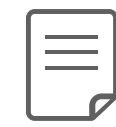

Te detallamos cómo debes presentar la documentación. Es importante que realices todos los pasos

1) Sacá fotocopia de los documentos que correspodan según la formación realizada.

2) Que tu gerente o subgerente operativo y/o equivalente indique por escrito que es copia fiel del original y lo firme.
 3) Una vez que tengas lo anterior, escaneá y reservá la copia de la documentación en archivo o carpeta en tu computadora.
 La vas a usar en el paso 3

#### Si realizaste un Curso externo al ISC deberás presentar

22

- Certificado expedido por la institución donde conste fecha de realización y/o emisión del curso.
- Programa de estudios sellado, foliado y firmado por la autoridad competente de la institución (con objetivos, contenidos, modalidad, bibliografías, requisitos de aprobación y docentes).

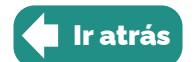

Si realizaste algunas de las llamadas "Actividades de autodesarrollo técnico-profesional", deberás presentar

#### Por desempeño docente

- Programa de la asignatura.
- Certificación de desempeño docente emitido por la institución responsable de dicha actividad dónde conste fecha de inicio de la prestación, cargo y dedicación (carga horaria).

### Por participación en eventos académicos en carácter de disertante, conferencista, coordinador, moderador o asistente

- Programa del evento.
- Certificado con tipo de participación, fecha y lugar, institución organizadora y, de corresponder, un (1) ejemplar del trabajo presentado.

#### Por Autoría de libros, artículos, compilaciones y/o coautoría

- Un (1) ejemplar de la publicación.
- Certificación de los auspiciantes, publicadores y/o editores que contenga ISBN/referato, según corresponda

#### Por premios y distinciones

- Certificado de premiación.
- Bases y condiciones del premio/distinción.

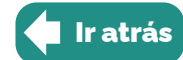

#### **Educación Formal**

- Terminalidad Primaria y Secundaria Título legalizado.
- Materias de Carreras terciarias y universitarias Analítico de materias aprobadas y programa de estudios.
- Carrera de posgrado

Título legalizado y programa de estudios con carga horaria.

Si te graduaste de una carrera universitaria o terciaria podés solicitar el cambio de categoría Enterate cómo ingresando en badesdeadentro.gob.ar/cambiodecategoria. Consultá la Resolución 2315/MEFGC/18.

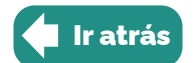

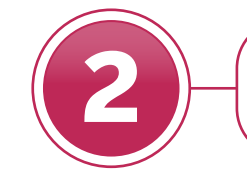

#### Ahora vas a armar el EXPEDIENTE

2.1

**Ingresá en Sade** www.eu.gcba.gob.ar

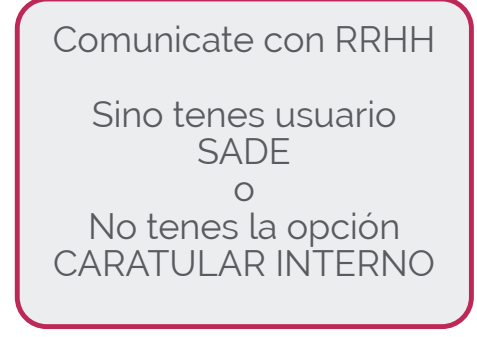

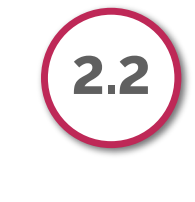

Ingresá en EE (Expediente Electrónico)

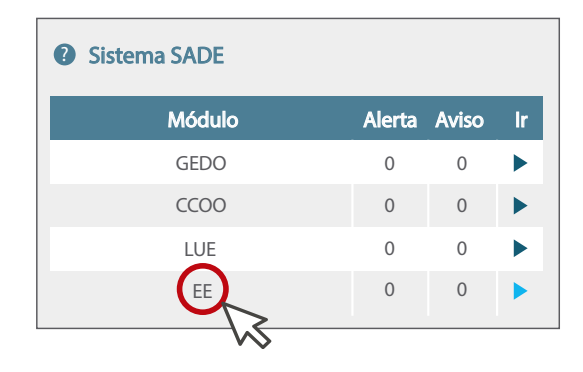

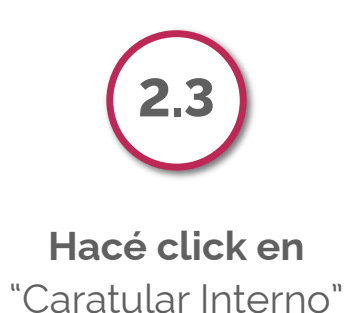

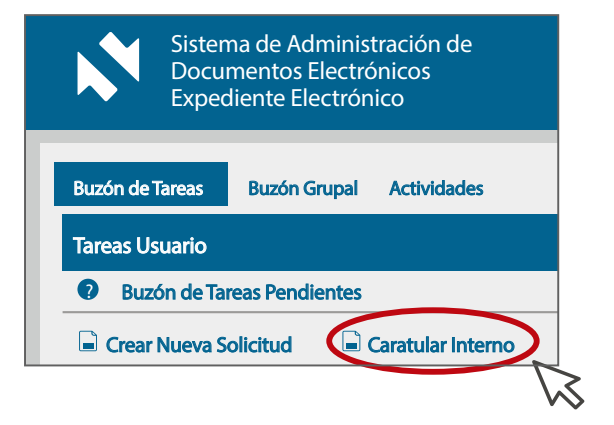

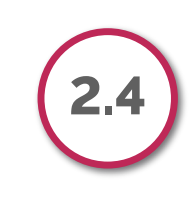

Caratulá el expediente Llamalo acreditación de actividades de capacitación (en ambos motivos). En el código de trámite escribí: GENE0157B

Hacé click en "caratular"

Tomá nota del número de expediente que generaste.

En los pasos siguientes vas a completar el formulario de acreditación de actividades de capacitación y se lo vas a enviar a firmar a tu Director General.

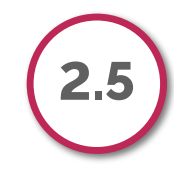

Ingresá a GEDO (GENERADOR ELECTRÓNICO DE DOCUMENTOS OFICIALES) Hacé click en "inicio de documento"

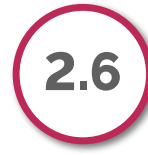

- 1 Escribí en el buscador la sigla "CAACT"
- 2 Tildá la casilla "Quiero recibir un aviso cuando el documento se firme"
- 3 Hacé click en el botón "Producir yo mismo"
- Vas a ver el formulario para acreditar actividades de capacitación.

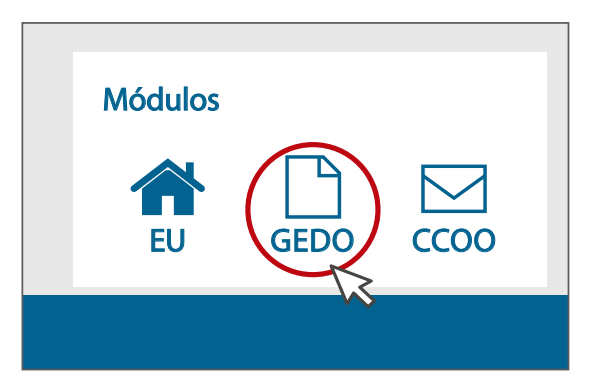

| niciar Producción de Documento                                                                        |                        |                      |                                       |                        |          |
|----------------------------------------------------------------------------------------------------|------------------------|----------------------|---------------------------------------|------------------------|----------|
| Tipo de documento Documento Electrónico                                                               |                        | Q                    | Descripción del tipo de c             | documento<br>es        |          |
| Tarea de Producción<br>Mensaje para el Productor del documento                                        |                        |                      |                                       |                        |          |
| Usuario Productor del Documento                                                                       |                        |                      |                                       | 3                      |          |
| 2                                                                                                    | Archivos de<br>Trabajo | Datos Pro<br>Documer | ppios del<br>nto Enviar a<br>Producir | Producirlo<br>Yo mismo | Cancelar |
| Quiero recibir un aviso cuando el documento se l<br>Contre enviar un correo electrónico al receptor d | e la tarea             |                      |                                       |                        |          |

# 2.7

- 1 En Referencia colocá el **número de expediente** que generaste al Caratular.
- 2 Completá LOS ÍTEMS "DATOS PERSONALES" "DATOS DEL AGENTE"
- 3 Clickeá el **"TIPO DE ACTIVIDAD"** que vas a acreditar y completá los datos requeridos para esa actividad. Recordá que para cada actividad a acreditar deberás generar un nuevo expediente.

|                                            | Referencia              |                          |               |            | Previsualizar<br>Documento |
|--------------------------------------------|-------------------------|--------------------------|---------------|------------|----------------------------|
| Importar datos<br>de un GEDO     Historial | Producción 🦻 Archivo de | <b>: Trabajo</b> Archivo | Embebidos Dat | os Propios |                            |
| Enviar a<br>Revisar                        | Datos Personales        |                          |               |            |                            |
| Enviar a                                   | Primer nombre           |                          |               |            |                            |
| <b>Firmar</b>                              | Segundo nombre          |                          |               |            |                            |
| Firmar Yo Mismo<br>el Documento            | Tercer nombre           |                          |               |            |                            |
| 2                                          | Primer apellido         |                          |               |            |                            |
| Quiero recibir un aviso                    | Segundo apellido        |                          |               |            |                            |
| e firme                                    | Tercer apellido         |                          |               |            |                            |
| Quiero enviar un<br>correo electrónico al  | Tipo de documento       |                          |               |            |                            |
|                                            | Número de documento     |                          | ]             |            |                            |
|                                            | Número de CLIIT / CLIII |                          | ]             |            |                            |

| Tipo de Actividad                                    |  |
|------------------------------------------------------|--|
| Cursos externos del ISC                              |  |
| Educación Formal                                     |  |
| Actividad de Autodesarrollo<br>Técnico - Profesional |  |

## 2.8

- Completá el ítem funciones principales con 3 tareas que realices a diario en tu trabajo y consideres pertinente al curso.
- 2 Hacé click en enviar a revisar y firmar siempre a tu director general o equivalente.
- No te olvides de activar la casilla "Quiero recibir un aviso cuando el documento se firme"

| roducir documento                                       |                                                                          |                            |
|---------------------------------------------------------|--------------------------------------------------------------------------|----------------------------|
|                                                         | Referencia                                                               | Previsualizar<br>Documento |
| Importar datos<br>de un GEDO                            | Producción Probacción Archivo de Trabajo Archivo Embebidos Datos Propios |                            |
| Historial                                               |                                                                          |                            |
| Enviar a<br>Revisar                                     |                                                                          |                            |
| Enviar a<br>Firmar                                      |                                                                          | 4                          |
| Firmar Yo Mismo<br>el Documento                         |                                                                          |                            |
|                                                         |                                                                          |                            |
| uiero recibir un aviso<br>uando el documento<br>e firme | Justificación de la pertinencia                                          |                            |
| Quiero enviar un                                        | por el agente y la actividad a                                           |                            |
| eceptor de la tarea                                     | Aportes de la actividad a las tareas<br>desempeñadas por el agente       |                            |
|                                                         |                                                                          |                            |

3-

## Ahora vas a vincular el Formulario de acreditación de Actividades de Capacitación (firmado por tu Director) al Expediente Electrónico

Tu Director General recibirá el formulario. Deberá revisarlo y firmarlo digitalmente. Cuando lo haga, tendrás un número de informes que lo encontrarás en el GEDO. Anotá el número y continua con el siguiente paso.

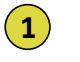

Ingresá en EE (Expediente Electrónico).

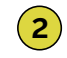

Seleccioná el expediente que caratulaste. ACREDITACIÓN DE ACTIVIDADES DE CAPACITACIÓN GENE01578

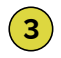

Despliega el menú y presiona ejecutar.

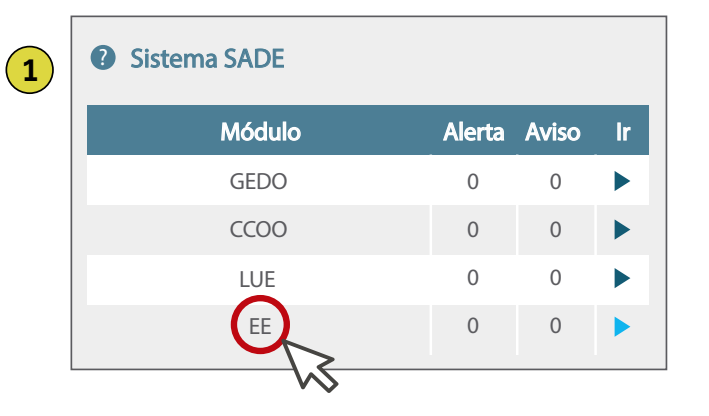

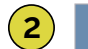

Código de Trámite Descripción del Trámite

GENE01578 ACREDITACION DE ACTIVIDADES DE CAPACITACION

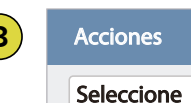

ccione

| Buscar por:        | Actuación       | Año             | Número     | Ecosistema  | Repartición               | 2                       |
|--------------------|-----------------|-----------------|------------|-------------|---------------------------|-------------------------|
| 1 Número SADE      | ٩               |                 |            |             | Q                         | Cincular Documentos     |
| Numero<br>Especial | Q               |                 |            |             | Q                         | 3                       |
| 🕼 Subsanar Err     | ores Materiales | 8 Iniciar Docum | nento GEDO | \$ Pago TAD | ्र Busqueda de Documentos | 🖆 Vinculaión Definitiva |

- 1 Completá con los datos del documento generado: Por ejemplo: Actuación: IF... Año: 2022 Número: 1111111 (el que corresponda) Ecosistema: GCABA Repartición: ISC
- 2 Hacé click en VINCULAR DOCUMENTOS.
- **3** Revisá que la información sea la correcta y hacé click en VINCULACIÓN DEFINITIVA.

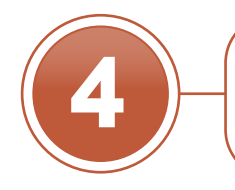

### Ahora vas a vincular la copia de la documentación reservada en el paso **1**

- 1 Hacé click en INICIAR DOCUMENTO GEDO.
- 2 Buscá la sigla IFGRA (Informe gráfico).
- 3 Hacé click en PRODUCIRLO YO MISMO.
- Ahora hacé click en Seleccionar archivo, elegí la carpeta con los documentos reservados en el paso 1.
- 5 Hacé click en firmar yo mismo el documento
- Toma nota del número de documento generado, con este dato vas a vincular la documentación al expediente para eso vas a repetir el paso 3.

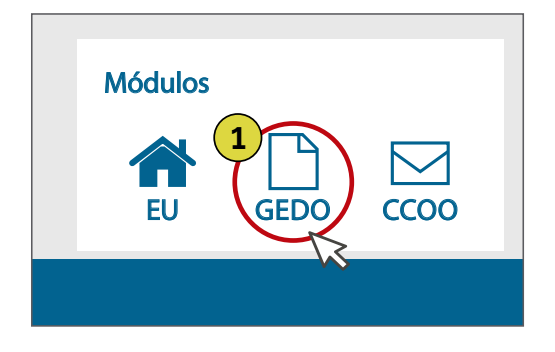

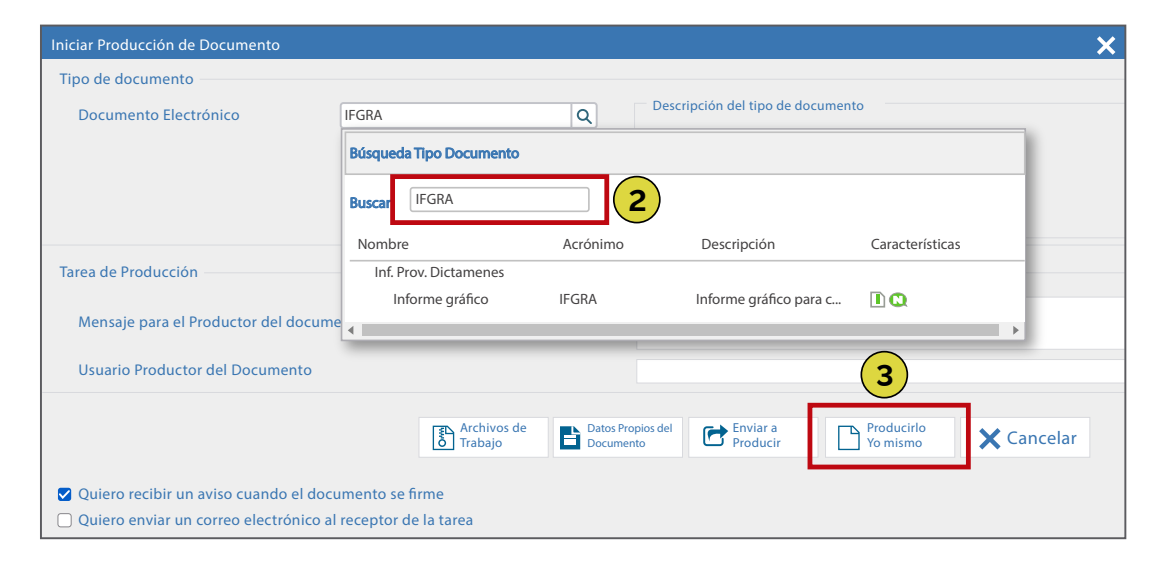

![](_page_13_Picture_0.jpeg)

#### Ahora vas a enviar el expediente a tu área de Recursos Humanos

• Cargá el usuario correspondiente a tu área de Recursos Humanos haciendo click en **REALIZAR PASE**.

![](_page_13_Picture_3.jpeg)

Desde tu área de Recursos Humanos lo enviarán al ISC o a la Dirección General Administración y Liquidación de Haberes según corresponda.

• Tu caso será analizado y el ISC enviará una notificación a tu área de RRHH, con la cantidad de créditos de capacitación otorgados (en caso de corresponder).

Para más información sobre la promoción de grado ingresá en: https://badesdeadentro.gob.ar/promociondegrado

También podés escribirnos a: tucarrera@buenosaires.gob.ar / isc@buenosaires.gob.ar